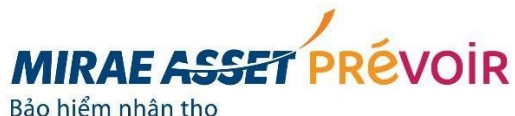

#### Cho ngày mai tốt hơn, từ hôm nay

# HƯỚNG DẪN THANH TOÁN PHÍ BẢO HIỂM ỨNG DỤNG DI ĐỘNG PHỤC VỤ KHÁCH HÀNG - MAP LIFE APP

## PHIÊN BẢN 295

### BƯỚC 1: ĐĂNG NHÂP

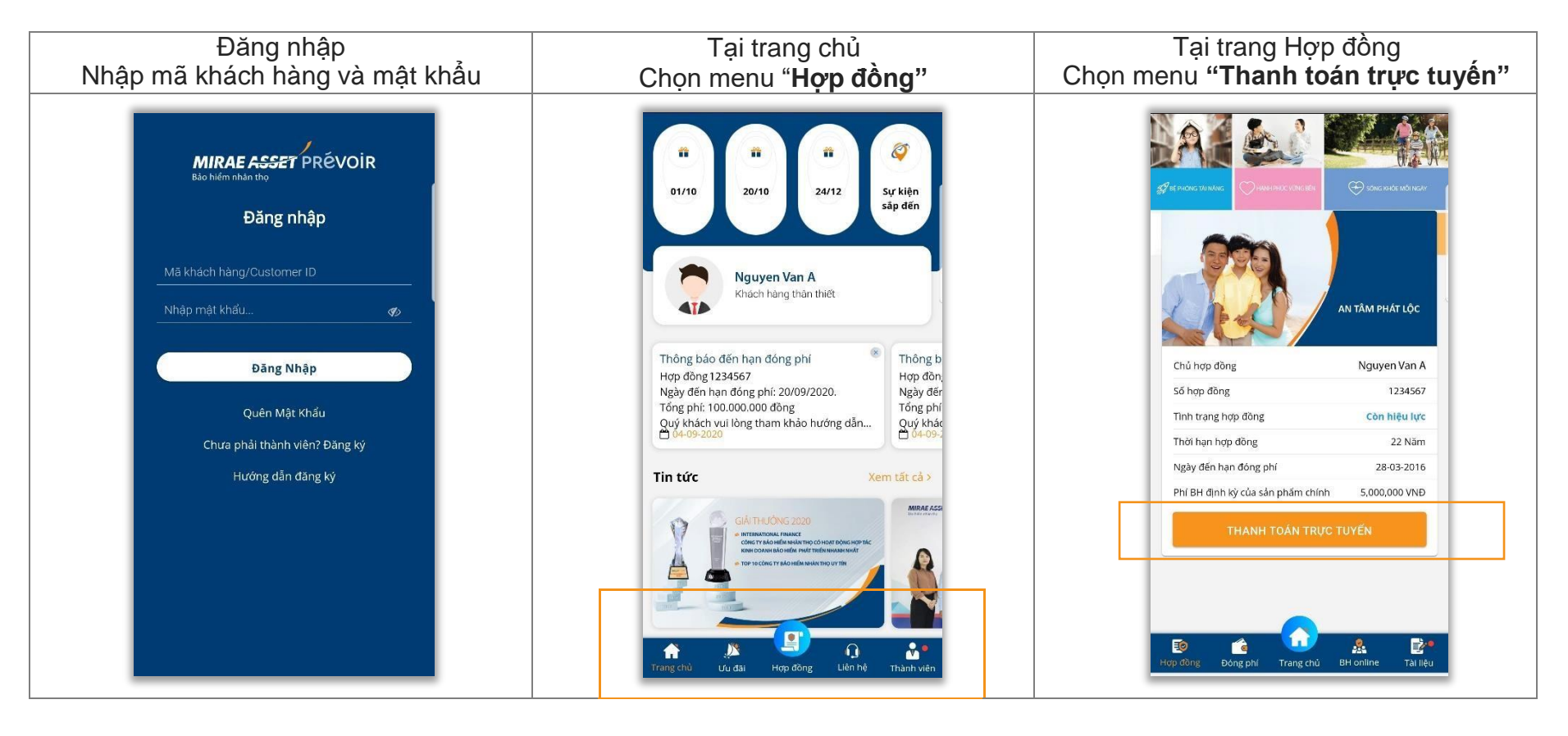

CÔNG TY TNHH BẢO HIỂM NHÂN THO MIRAE ASSET PRÉVOIR **a** (84-28) 2220 1050 map-life.com.vn Hotline 1900 6603

Tầng 6A - 8, Tòa nhà Sài Gòn Giải Phóng 436 - 438 Nguyễn Thị Minh Khai, Phường 5, Quận 3, Tp. Hồ Chí Minh

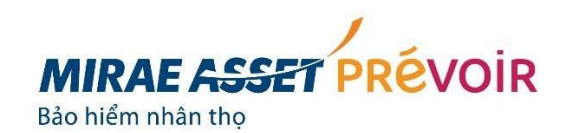

BƯỚC 2: NHÂP THÔNG TIN THANH TOÁN THEO HƯỚNG DẪN

BƯỚC 3: KIỂM TRA VÀ XÁC NHÂN THÔNG TIN

#### Kiểm tra thông tin Thông tin thanh toán Thông tin chủ thẻ thanh toán Xác nhân thông tin 4 4 Online Payment 1 **Online Payment** Online Payment 4 Online Payment THÔNG TIN THANH TOÁN Phí định kỷ (VNĐ) Phí đóng thêm nếu có (VNĐ) Số hợp đồng Tên sản phẩm 0 1.000.000 1234567 An Tâm Phát Lộc Tổng số tiền (VNĐ) l ý do thanh toán AN TÂM PHÁT LỘC AN TÂM PHÁT LỘC Kỷ phí đến han Tình trang hợp đồng 1,000,000 Thanh toán phí đóng thê Còn hiệu lực THÔNG TIN CHỦ THỂ THANH TOÁN THÔNG TIN THANH TOÁN Phí định kỳ (VNĐ) Phí đóng thêm nếu có (VNĐ) THÔNG TIN CHỦ THỂ THANH TOÁN Yêu cầu chủ thẻ thanh toán phải là Bên mua bảo hiểm Yêu cầu chủ thẻ thanh toán phải là Bên mua bảo hiểm 0 1.000.000 hoặc Người được bảo hiểm của hợp đồng Số hợp đồng Tên sản phẩm hoặc Người được bảo hiểm của hợp đồng An Tâm Phát Lộc 1234567 Tổng số tiền (VNĐ) Lý do thanh toán Ho tên chủ thể thanh toán Người thanh toán Ho tên chủ thể thanh toán Người thanh toán (\*) 1 000 000 Thanh toán phí đóng thê Bên mua hảo hiểm Nguyen Van A Kỳ phí đến han Tinh trạng hợp đồng Nguyen Van A Bên mua bảo hiểm Còn hiêu lực Loai giấy tờ tuỳ thân Số giấy tờ tuỷ thân THÔNG TIN CHỦ THỂ THANH TOÁN Số giấy tờ tuỳ thân Loại giấy tờ tuỳ thân 123456789 Yêu cầu chủ thẻ thanh toán phải là Bên mua bảo hiểm CMND Phí đinh kỳ (VNĐ) Phí đóng thêm nếu có (VNĐ) CMND 123456789 hoặc Người được bảo hiểm của hợp đồng 0 0 Số điện thoại Email Số điện thoại (\*) Email Ho tên chủ thẻ thanh toán Người thanh toán 0909123456 Tổng số tiền (VNĐ) Lý do thanh toán 0909123456 Nguyen Van A Bên mua bảo hiểm 0 Thanh toán phí đóng thê 🗾 Tôi đồng ý các điều khoản sử dụng dịch vụ Thanh Loại giấy tờ tuỳ thân Số giấy tờ tuỳ thân toán trực tuyến. QUAY LAI Xem điều khoản CMND 123456789 Số điên thoại Email QUAY VÈ XÁC NHÂN 0909123456

CÔNG TY TNHH BẢO HIỆM NHÂN THỌ MIRAE ASSET PRÉVOIR (84-28) 2220 1050 map-life.com.vn Hotline 1900 6603

Tầng 6A - 8, Tòa nhà Sài Gòn Giải Phóng 436 - 438 Nguyễn Thị Minh Khai, Phường 5, Quận 3, Tp. Hồ Chí Minh

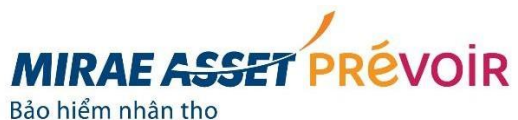

#### Cho ngày mai tốt hơn, từ hôm nay

## BƯỚC 4: CHỌN VÀ ĐIỀN THÔNG TIN THỂ THANH TOÁN

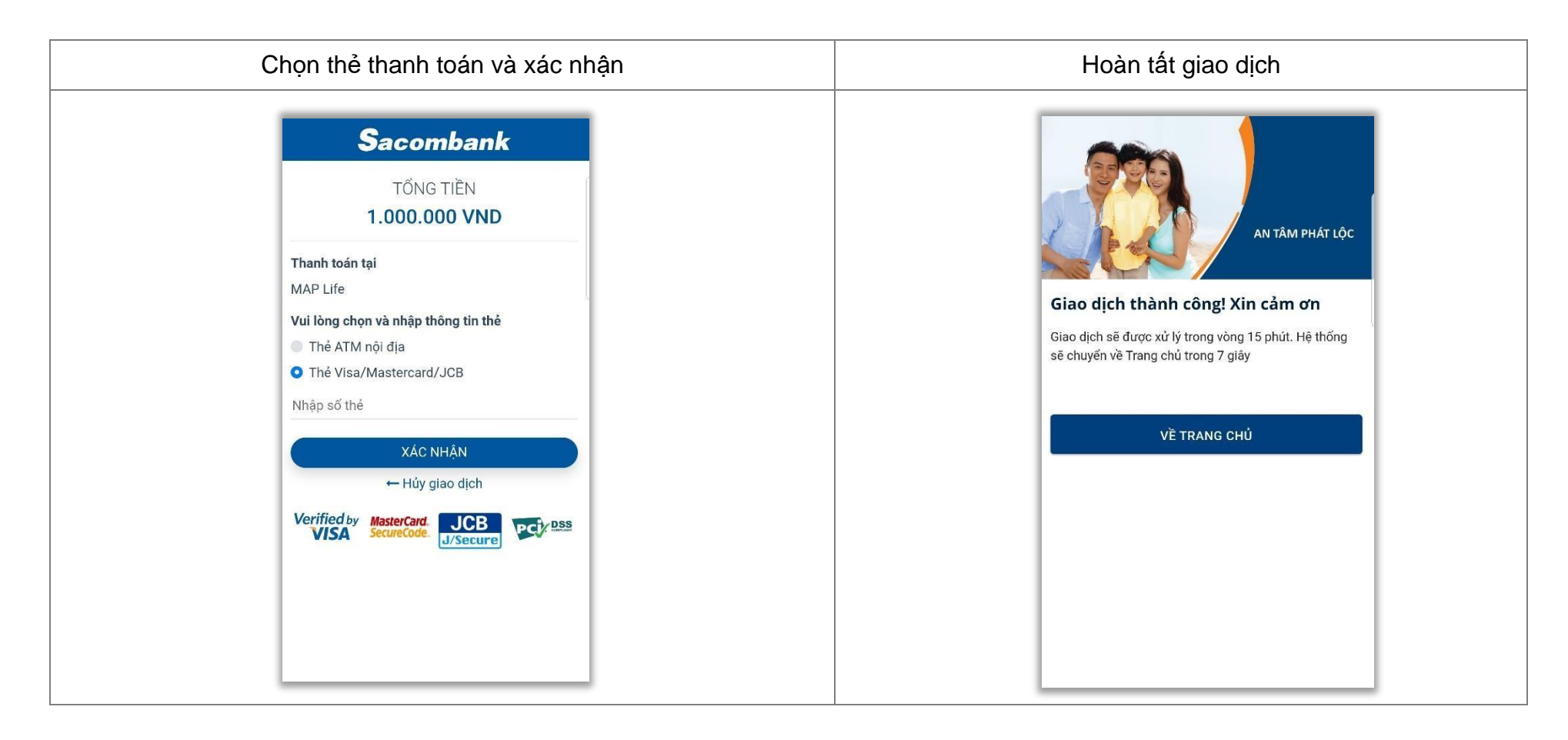

Tầng 6A - 8, Tòa nhà Sài Gòn Giải Phóng 436 - 438 Nguyễn Thị Minh Khai, Phường 5, Quận 3, Tp. Hồ Chí Minh